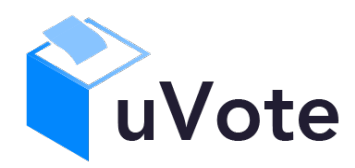

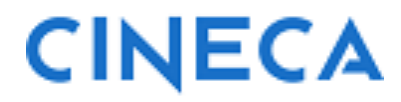

# Manuale d'uso dell'applicazione di voto

u-Vote Online

- Elezione con candidature individuali, preferenza singola, autenticazione con credenziali istituzionali

*CINECA Via Magnanelli 6/3 40033 Casalecchio di Reno (BO)*  Manuale d'uso dell'applicazione di voto

Data: luglio 2025

#### Sommario

| 1 | Ac  | cesso al sistema di voto                                  | . 4 |
|---|-----|-----------------------------------------------------------|-----|
| 2 | Op  | erazioni di voto                                          | . 5 |
|   | 2.1 | Conferma identità dell'elettore                           | . 5 |
|   | 2.2 | Presentazione elezioni e selezione delle opzioni di voto  | . 6 |
|   | 2.3 | Conferma/Modifica della selezione effettuata sulla scheda | . 9 |
|   | 2.4 | Particolarità dell'accesso con dispositivi "mobili"       | .10 |
|   | 2.5 | Aggiornamento delle schede elettorali disponibili         | 11  |
|   | 2.6 | Notifica di completamento delle operazioni di voto        | .12 |

## 1 Accesso al sistema di voto

Dopo essersi collegato all'indirizzo (URL) del sistema di voto, seguendo le indicazioni ricevute dall'Università, l'elettore sarà indirizzato alla pagina di autenticazione dell'ateneo (Figura 1) e, autenticatosi con le proprie credenziali istituzionali, accederà al sistema di voto.

| TALE CITY |           | Restricted area<br>To enter this site please proceed with login<br>Sign in to the service keycloak-uvote-prod.apps.os03.ocp.cineca.it |
|-----------|-----------|----------------------------------------------------------------------------------------------------|
|           | A.D. 1303 | Username Username and password<br>recovery (ESSE3)<br>Password<br>Enter your password                                                 |
|           |           | Cookie policy   Privacy policy                                                                                                    |

Figura 1: Autenticazione

Una volta autenticato con successo, l'elettore accederà direttamente al sistema di voto (Figura 2).

L'elettore che non ricordasse le proprie credenziali potrà utilizzare la procedura di recupero password messa a disposizione dall'Università, oppure rivolgersi al personale tecnico di supporto ai sistemi informatici d'ateneo.

L'elettore che vedesse comparire il messaggio "Accesso al servizio non autorizzato" di Figura 1-a dovrà verificare anzitutto di trovarsi nell'orario di apertura della votazione e, in caso affermativo, verificare con l'Ufficio Elettorale di avere diritto di voto per l'elezione in corso. L'Ufficio Elettorale comunicherà a Cineca l'eventuale inserimento in elettorato.

| ſ | 🕀 uvote2.cineca.it                                                              |
|---|---------------------------------------------------------------------------------|
|   | Accesso al servizio non autorizzato.                                            |
|   | Verificare i contatti del supporto sulle pagine informative del<br>proprio Ente |
|   | ок                                                                              |

Figura 1-a: Accesso al servizio non autorizzato

#### Note

- Il sistema di voto consente di esprimere una sola preferenza per ogni scheda di competenza.
- Il sistema di voto consente di votare con dispositivi (PC, Smartphone, Tablet) dotati di connessione internet e di un browser recente e aggiornato con supporto Javascript (ES6) abilitato.
- The voting system allows you to vote with devices (PCs, Smartphones, Tablets) equipped with an internet connection and a recent and updated browser with Javascript (ES6) support enabled.
- Nel caso in cui si riscontrassero problemi durante la votazione si consiglia di provare con un browser diverso (Chrome, Edge, Firefox, Opera, Safari...) o con un diverso dispositivo (ad es. un PC invece dello Smartphone).
- La comparsa di una scheda che, ad esempio, mostri solo la scheda bianca è sintomatico di un browser con supporto Javascript disabilitato, non compatibile oppure obsoleto.
- Non è supportato il browser "Internet Explorer".
- Al di fuori delle giornate e degli orari di voto è normale che compaia una pagina diversa da quella di Figura 1 e che, anche se attivo, il sistema di voto neghi all'accesso al di fuori degli orari di voto.

# 2 Operazioni di voto

## 2.1 Conferma identità dell'elettore

Completata la fase di autenticazione, all'elettore è mostrato un riepilogo dei dati personali associati alle credenziali utilizzate (Figura 2) dove potrà selezionare la lingua dell'interfaccia di voto fra Italiano (IT default) e Inglese (EN).

| vVote                                                                                         | Elezione DEMO con candidature individuali .DEMO<br>20101/2024 - 29101/2024                                                                                                    | т <b>Е</b> М <b>Э</b> LC                   |
|-----------------------------------------------------------------------------------------------|----------------------------------------------------------------------------------------------------|--------------------------------------------|
| DATI PERSONALI                                                                                |                                                                                                    |                                            |
| Nome:                                                                                         | SPERANZA                                                                                                    |                                            |
| Cognome:                                                                                      | CAIANO                                                                                                    |                                            |
| ATTENZIONE! Il voto è personale, liber                                                        | o e segreto. L'elettore, in considerazione della modalità di voto da remoto, è direttamente responsabile della personale osservanza di detti principi.                                                                                                    |                                            |
|                                                                                               |                                                                                                    |                                            |
|                                                                                               | NON SONO IO. ESCI                                                                                                    |                                            |
|                                                                                               | ( NON SONO IO, ESCI ) CONFERMO LA MIA IDENTITÀ E ACCETTO                                                                                                    |                                            |
| Vote                                                                                          | CONFERMO LA MIA IDENTITÀ E ACCETTO<br>CONFERMO LA MIA IDENTITÀ E ACCETTO<br>Elezione DEMO con candidature individuali -DEMO<br>2001/2024 - 33001/2024                                                                                                    | (T (N) (3)                                 |
| Vote                                                                                          | CONFERMO LA MIA IDENTITÀ E ACCETTO CONFERMO LA MIA IDENTITÀ E ACCETTO Elezione DEMO con candidature individuali -DEMO 20/01/2024 - 20/01/2024                                                                                                    | (T) (B) (B) (B) (B) (B) (B) (B) (B) (B) (B |
| Vote<br>Personal data                                                                         | CONFERMO LA MIA IDENTITÀ E ACCETTO CONFERMO LA MIA IDENTITÀ E ACCETTO Elezione DEMO con candidature individuali -DEMO 29/01/2024 - 29/01/2024                                                                                                    | а<br>В (Ю) П                               |
| Vote<br>PERSONAL DATA<br>First name:                                                          | CONFERMO LA MIA IDENTITÀ E ACCETTO                                                                                                    | r (R) 3 L                                  |
| Vote<br>PERSONAL DATA<br>First name:<br>Last name:                                            | NON SONO IO. ESCI     CONFERMO LA MIA IDENTITA E ACCETO         Elezione DEMO con candidature individuali -DEMO       20101/2024 - 20101/2024   SPERANZA CAIANO                                                                                                    | (T)(N) (D)                                 |
| Vote<br>PERSONAL DATA<br>First name:<br>Last name:<br>ATTENZIONEI II voto è personale, libero | NON SONO ID. ESCI       CONFERMO LA MIA IDENTITÀ E ACCETTO         Elezione DEMO con candidature individuali -DEMO 2010 12024       2010 12024         SPERANZA       CAIANO         e segreto. L'elettore, in considerazione della modalità di voto da remoto, è direttamente responsabile della personale osservanza di detti principi. | (T)(N) 🕲 1                                 |
| Vote<br>PERSONAL DATA<br>First name:<br>Last name:<br>ATTENZIONE! II voto è personale, libero |                                                                                                    | r III) Ø                                   |

#### Figura 2: Conferma dell'identità elettore (secondo la scelta IT/EN).

Dopo aver verificato che le informazioni mostrate siano corrette e corrispondenti ai propri dati personali, l'elettore conferma la propria identità selezionando il pulsante "*CONFERMO LA MIA IDENTITÀ E ACCETTO*".

Se l'elettore non riconosce come propri i dati anagrafici, deve selezionare il pulsante "*NON SONO IO. ESCI"*. N.B. Segnalare immediatamente all'assistenza qualsiasi problema, interrompendo le operazioni di voto.

## 2.2 Presentazione elezioni e selezione delle opzioni di voto

Dopo aver confermato la propria identità, all'elettore vengono mostrate le schede elettorali disponibili per il voto (Figura 3). Selezionando IT oppure EN è possibile modificare la lingua dell'interfaccia di voto.

Ogni elettore avrà a disposizione solo le schede corrispondenti alle elezioni di sua competenza. Each voter will have at his disposal only the ballots corresponding to the elections within his competence

| ŶuV  | ote Elezione DEMO con candidature inc<br>29/01/2024 - 29/01/2024     | lividuali -DEMO<br>;                                      |      |
|------|----------------------------------------------------------------------|-----------------------------------------------------------|------|
|      | Elezione DEMO con candidature individuali                            | Tipo elezione: candidati<br>Numero massimo preferenze: 1  | VOTA |
|      | Accessibilità                                                        |                                                           |      |
| ŶuVo | te Elezione DEMO con candidature individu<br>29/01/2024 - 29/01/2024 | ali -DEMO                                                 |      |
|      | Elezione DEMO con candidature individuali                            | Election type: candidates<br>Max number of preferences: 1 | VOTE |
|      |                                                                      |                                                           |      |
|      | Accessibility                                                        |                                                           |      |

Figura 3: Elenco delle schede elettorali disponibili (IT/EN)

Selezionando il tasto "*VOTA*" in Figura 3, corrispondente in questo caso all'unica scheda disponibile, si accede all'elenco dei candidati di Figura 4.

È ora possibile, alternativamente (Figura 4):

- Votare scheda bianca selezionando il tasto "SCHEDA BIANCA".
- Esprimere una preferenza selezionando il simbolo di "spunta" ⊘ a destra del nome del candidato prescelto.

In basso a sinistra è riportato il "**Numero massimo preferenze**" selezionabili sulla scheda (1 in questo caso) e il numero di "**Preferenze espresse**", ovvero quelle che l'elettore ha già selezionato ma non ancora inserito nell'urna.

| Elezione DEMO con candidature individuali -DEM<br>Elezione DEMO con candidature individuali<br> | o ×<br>luali             |
|-------------------------------------------------------------------------------------------------|--------------------------|
| Elenco dei candidati. Scorrere la pagina per visualizzare l'elenco completo.                    |                          |
| O Istruzioni per votare                                                                         | •                        |
|                                                                                                 |                          |
| CAMMARATA MARINELA                                                                              | $\oslash$                |
| CANTORE DUMITRU                                                                                 | ${igodot}$               |
| CATTANEO AGOSTINA                                                                               | ${\otimes}$              |
| FERRATO DORIANA                                                                                 | $\otimes$                |
| MASIERO ARDIAN                                                                                  | ${\boldsymbol{\oslash}}$ |
| Elezione DEMO con candidature individuali -DEMO                                                 |                          |
| Elezione DEMO con candidature individuali                                                       |                          |
| or canonicates. Scroil the page to view the entire list.       O     Voting instructions        | v                        |
| CAMMARATA MARINELA                                                                              | 0                        |
| CANTORE DUMITRU                                                                                 | 0                        |
| CATTANEO AGOSTINA                                                                               | 0                        |
| FERRATO DORIANA                                                                                 | 0                        |
| MASIERO ARDIAN                                                                                  | ۲                        |
| ax number of preferences: 1 BLANK BALLOT VOTE                                                   |                          |

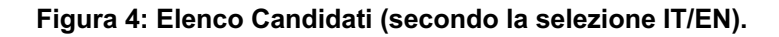

È possibile espandere il riquadro "Istruzioni per votare/Voting instructions" (Figura 4a) sopra l'elenco dei candidati e richiuderlo dopo averle consultate usando la freccia alto/basso sulla destra del riquadro.

| Elezione DEMO con candidature individuali -DEMO<br>Elezione DEMO con candidature individuali                                                                                                    |           |   |
|----------------------------------------------------------------------------------------------------|-----------|---|
| co dei candidati. Scorrere la pagina per visualizzare l'elenco completo.                                                                                                    |           |   |
| O         Istruzioni per votare           Per exprimere la preferenza per uno o più candidati è necessario selezionarlo/i con l'icona ⊘ e poi premere il pulsante VOTA           Alternativamente è possibile votare SCHEDA BIANCA tramite l'apposito pulsante.           Ucona ⊘         mica che il regolamento non consente la selezione del candidato.           Ucona Q         consente di visualizzare micromazioni agoiunte su candidato.           Ilsistema mostrerà il riepilogo della scheda elettorale chiedendo conferma prima di inviare il voto in uma.                                                                                                    |           | ^ |
| CAMMARATA MARINELA                                                                                                    | $\otimes$ |   |
| CANTORE DUMITRU                                                                                                    | $\odot$   |   |
| CATTANEO AGOSTINA                                                                                                    | $\odot$   |   |
| FERRATO DORIANA                                                                                                    | $\odot$   |   |
| MASIERO ARDIAN                                                                                                    | $\oslash$ |   |
| I decade being con candidative individual - Deno Elezione DEMO con candidature individual - Deno Elezione DEMO con candidatur |           | ^ |
| The icon ① shows more information about that candidate.<br>The system will show you the summary of the ballot and will ask you to confirm your vote before finalizing it.                                                                                                    |           |   |
| CAMMARATA MARINELA                                                                                                    | $\otimes$ |   |
| CANTORE DUMITRU                                                                                                    | $\otimes$ |   |
| CATTANEO AGOSTINA                                                                                                    | $\otimes$ |   |
| FERRATO DORIANA                                                                                                    | $\otimes$ |   |
| MASIERO ARDIAN                                                                                                    | $\otimes$ |   |
|                                                                                                    |           |   |
| s number of preferences: 1                                                                                                    |           |   |

Figura 4a: Istruzioni per votare/ Voting instructions

Selezionando il simbolo di "spunta" <sup>⊘</sup> corrispondente al candidato per il quale si intende votare, il simbolo sarà evidenziato come in Figura 5 (i candidati visualizzati non sono quelli effettivi)

| Elezione DEMO con candidature individuali-DEMO<br>Elezione DEMO con candidature individuali |          | × |
|---------------------------------------------------------------------------------------------|----------|---|
| Elenco dei candidati. Scorrere la pagina per visualizzare l'elenco completo.                |          |   |
| O Istruzioni per votare                                                                     |          | ~ |
|                                                                                             |          |   |
| CAMMARATA MARINELA                                                                          | 0        |   |
|                                                                                             | 0        |   |
| CATTANED AGOSTINA                                                                           | <b>S</b> |   |
| FERRATO DORIANA                                                                             | 0        |   |
| MASERO ARDIAN                                                                               | 0        |   |
| Numero massimo professas: 1 SCHEDA BIANCA VOTA Professas elezionate: 1                      |          |   |

Figura 5: Candidato selezionato.

Selezionata la candidatura desiderata, il numero di "Preferenze espresse" raggiunge il "Numero massimo preferenze" esprimibili e non è possibile selezionare altri candidati; il simbolo di spunta <sup>⊘</sup> in loro corrispondenza viene sostituito dal simbolo di divieto.

Per modificare la selezione si dovrà prima deselezionare il candidato già scelto selezionando il simbolo di "spunta" evidenziato

To change the selection you will have to first deselect the candidate already chosen by selecting the highlighted 'check' symbol  $\heartsuit$ 

L'elettore potrà confermare l'intenzione di votare per il candidato scelto selezionando il pulsante "*VOTA*"e, in seguito, "*INSERISCI SCHEDA NELL'URNA*". (Figura 10)

#### 2.3 Conferma/Modifica della selezione effettuata sulla scheda

L'elettore potrà confermare l'intenzione di votare per il candidato scelto selezionando il pulsante "*VOTA"* in Figura 5 e in seguito, "*INSERISCI SCHEDA NELL'URNA"*. (Figura 10)

| Conferma il tuo voto | Review your Ballot          |
|----------------------|-----------------------------|
| Candidati scelti:    | Your current choice:        |
| - CATTANEO AGOSTINA  | - CATTANEO AGOSTINA         |
| ANNULLA              | CANCEL (1) CAST THIS BALLOT |

Figura 10: Conferma del voto per il Candidato

Se l'elettore ha invece scelto di votare scheda bianca accede alla schermata di conferma di Figura 11.

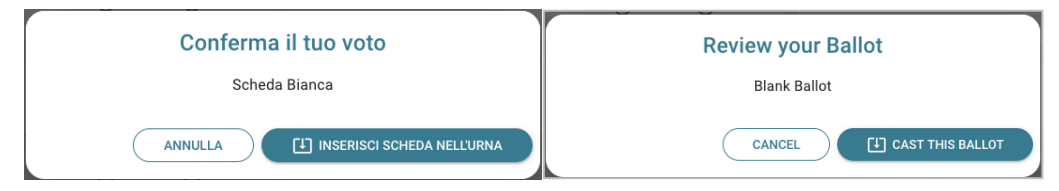

Figura 11: Conferma del voto per scheda bianca.

Qualora l'elettore non voglia confermare la propria scelta potrà selezionare "*Annulla*" per tornare alla pagina di selezione dei candidati (Figura 5).

Nel caso in cui l'elettore voglia confermare il proprio voto selezionerà il tasto "*INSERISCI SCHEDA NELL'URNA"* (Figura 10 oppure Figura 11).

Inserita la scheda nell'urna comparirà il messaggio di conferma (Figura 12).

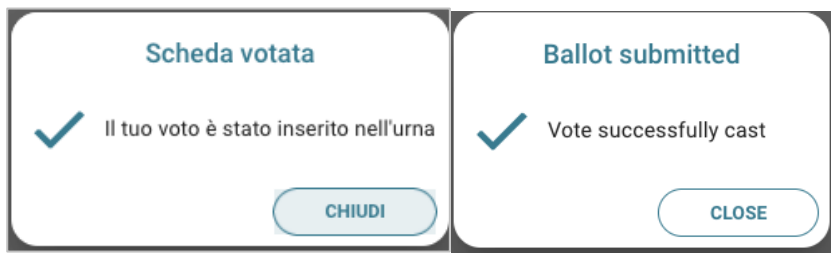

Figura 12: Conferma scheda votata.

N.B. In caso di errore in fase di inserimento del voto nell'urna l'elezione si bloccherà. In tal caso, è necessario segnalare immediatamente il problema all'assistenza che, effettuati i dovuti controlli, provvederà a riabilitare la votazione.

## 2.4 Particolarità dell'accesso con dispositivi "mobili"

Utilizzando dispositivi quali smartphone o tablet i candidati saranno visualizzati su una sola colonna e sarà necessario scrollare la pagina per visualizzarli tutti.

### 2.5 Aggiornamento delle schede elettorali disponibili

Completata la votazione per tutte le schede disponibili, l'elettore vedrà comparire il messaggio di Figura 13: "Grazie per aver votato, operazioni di voto concluse" oppure "Thanks for voting" secondo la lingua (IT/EN) selezionata per l'interfaccia di voto.

| ℃uVote | Elezione DEMO con candidature individuali -DEMO<br>29/01/2024 - 29/01/2024 | IT EN 3 LOGOUT |
|--------|----------------------------------------------------------------------------|----------------|
|        | Grazie per aver votato, operazioni di voto concluse                        |                |
|        | 3 LOGOVT                                                                   |                |
|        | Accessibilità                                                              |                |
| Vote   | Elezione DEMO con candidature individuali -DEMO<br>29/01/2024 - 29/01/2024 |                |
|        | Thanks for voting                                                          |                |
|        | E LOGOUT                                                                   |                |
|        |                                                                            |                |

Figura 13: Grazie per aver votato – Thanks for voting (IT/EN).

Nel caso in cui l'elettore abbia diritto di voto su più collegi, ed abbia quindi a disposizione più schede, l'elettore vedrà aggiornarsi l'elenco delle schede disponibili come, ad esempio, in Figura 14 con l'indicazione "Hai già votato in questa elezione" in corrispondenza delle schede già votate (inserite nell'urna) e il tasto "VOTA" ancora disponibile in corrispondenza delle schede non ancora votate.

L'elettore vedrà comparire il messaggio "Grazie per aver votato, operazioni di voto concluse" di Figura 13 solo dopo aver votato (inserito nell'urna) tutte le schede a sua disposizione.

Le schede non ancora votate resteranno a disposizione dell'elettore fino alla chiusura della votazione.

Si consiglia, per quanto possibile, di completare la propria votazione con un ragionevole anticipo rispetto all'orario di chiusura, in modo da poter risolvere eventuali problemi tecnici che dovessero intervenire sul dispositivo utilizzato per il voto o la connettività internet.

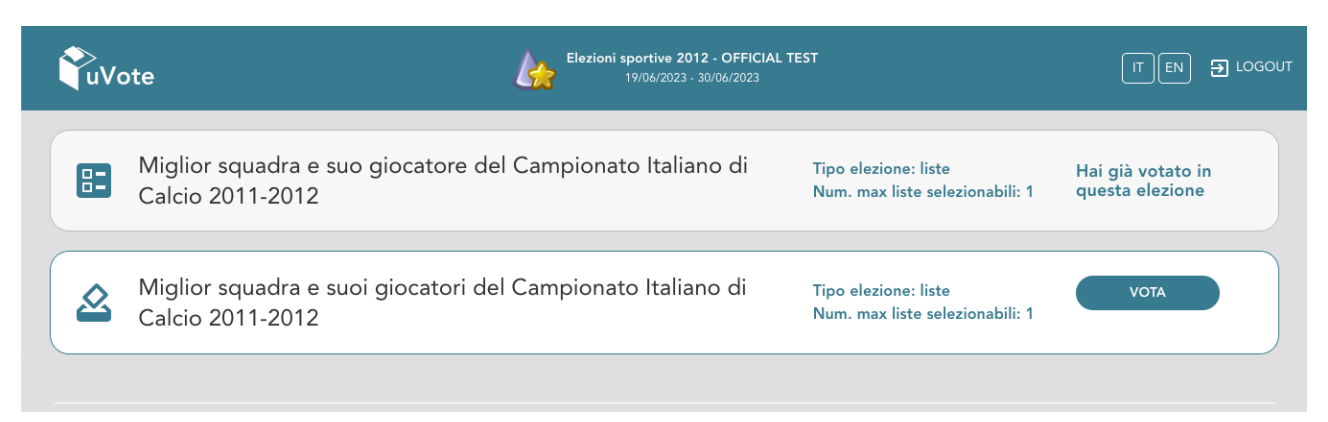

Figura 14: Elenco schede elettorali votate/disponibili

## 2.6 Notifica di completamento delle operazioni di voto

Al termine delle operazioni di voto si consiglia di fare LOGOUT, soprattutto se il dispositivo utilizzato per votare non è strettamente personale.

#### Attenzione!

Si ricorda di eseguire sempre il LOGOUT al termine delle operazioni di voto o in caso di abbandono del dispositivo utilizzato (soprattutto se non strettamente personale).